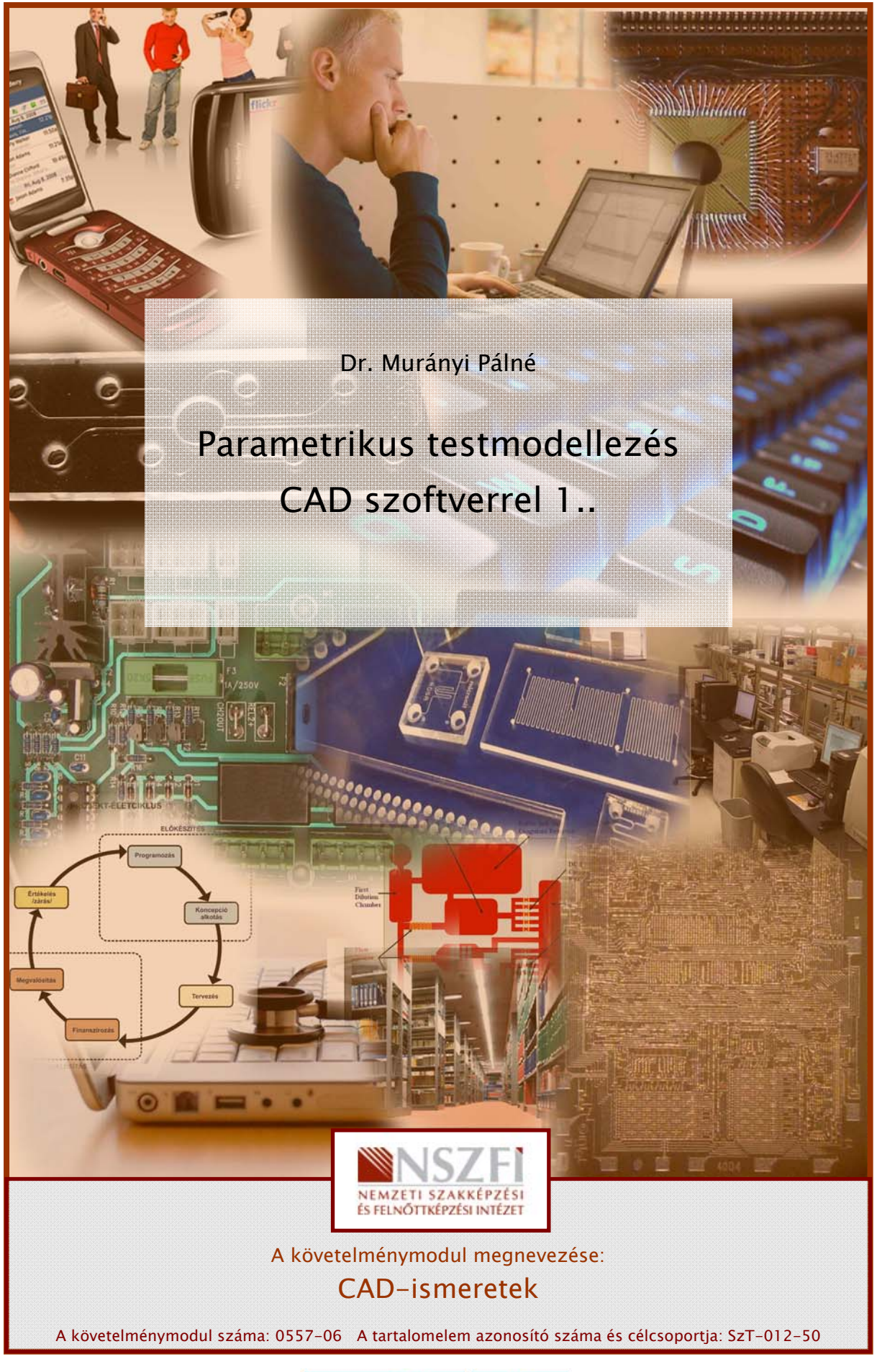

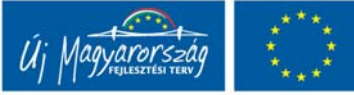

# ESETFELVETÉS-MUNKAHELYZET

A megrendelő szeretné ellenőrizni a mérnöki döntéseiket és a tervet. Minimálisra csökkenteni a prototípusok elkészítésének költségeit, elkerülni a tényleges előállítást. Szeretné csökkenteni a gyártás megindítása utáni módosítások költségeit. Ezért olyan modellt szeretne készíttetni a gyártmányáról, hogy annak bármely műszaki jellemzője legyen megváltoztatható, anélkül, hogy a tárgy bármilyen torzulást szenvedne.

Elvárja a megrendelő, hogy a modellező olyan digitális eljárást válasszon, mely egyszerű eljárással készíti el a gyártmány szerelési ill. működési animációját.

Az elkészült modell az alkalmazott módosítókat és értékeiket tárolja el matematikailag, hogy ezek bármikor, utólag is módosítható, törölhető legyenek.

A parametrikus modellező CAD szoftverekkel 3D-s digitális prototípusokat teljes és pontos modellek formájában megjelenítik meg, így biztosítják a megrendelő elvárásait.

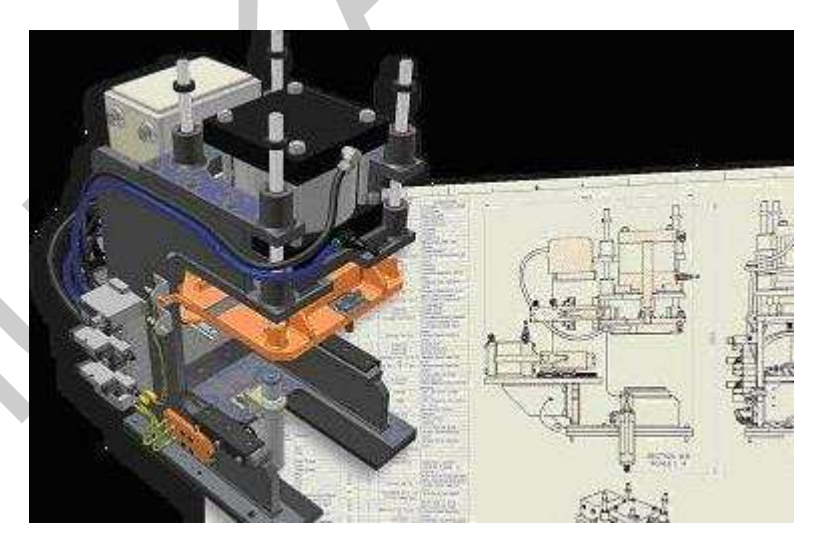

1. ábra

## SZAKMAI INFORMÁCIÓTARTALOM

Az Inventor egy parametrikus 3D-s szilárdtest modellező CAD szoftver. A szoftver egyik kiemelkedő tulajdonsága az, hogy használata egyszerű, ezáltal csökken a tervezésre fordított idő.

A szoftver elsődleges célja a digitális prototípus gyártás, ahol a kész termék megtekinthető a módosítások elvégezhetők, anélkül, hogy le kelljen gyártani a költséges prototípusok.

Az összetett testeket szabályos mértani testekből lehet felépíteni. A testeket síkidomok határolják, mint kör, egyenes, körív, görbék stb. Ezeket a síkidomokat teljesen dinamikusan az alkatrész bármely fázisában megváltoztatható méretekkel, tulajdonságokkal rendelkeznek, melyeket függővé válnak más elemek méretéhez képest akár egészen bonyolult képletekkel leírt függvény szerint, vagy táblázatkezelőből, ahol méretek mint nevesített konstansok jelennek meg, és a táblázat bármely változása a rajz tulajdonságainak azonnali változását vonja maga után. Így alkatrészcsoportokat hozhatók létre más-más mérettel de azonos "kinézettel").

A síkidomok és ezen keresztül a térbeli formák tulajdonságai kényszerekkel határozhatók meg, amelyek például szimmetrikusság, párhuzamosság, merőlegesség, koncentrikusság stb.

A síkban megszerkesztett nézetek aztán 3D-ben tovább szerkeszthetőek például kihúzhatóak, kivonhatóak, körbeforgathatóak (tengelyes alkatrészek), hajlíthatóak (lemezes alkatrészek), de lehet furatot fúrni, menetet készíteni is. Az elkészített alkatrészeket aztán egybe lehet építeni egy összeállított szerkezetté, amelyet aztán megint össze lehet állítani további egyszerű vagy összetett elemmel és így tovább.

Az alkatrészek létrehozásakor készített vázlatok kényszerekkel és parametrikus méretekkel határozhatók meg. Ugyancsak parametrikus méretek szerint hozhatók létre a különböző sajátosságok is, így a későbbiekben bármikor tetszőleges mértékben változtathatjuk az alkatrészmodellek méreteit, amely azonnal érvényesül a síkbeli rajzokon és az összeállításokban is.

A kész alkatrészekről műszaki rajzot lehet készíteni automatikus generálódó nézetekkel és metszetekkel, renderelt látványtervek, animációk készíthetőek.

#### 1. Munkakörnyezet és modellezés Inventor szoftverrel

#### Inventor fájlok megnyitása:

Az Inventor szoftver munkaablak megnyitása történhet a Fájl legördülő menü Új nevű parancsával. A mutatót az >Új< ikonra helyezzük, majd Ctrl+N billentyűparancs kiadásával megnyílik a megnyitás nevű ablak.

| geyitali<br>Teminalik | Öj fålj - Välasson sablint ogr új fäj Monhoolaihoo       |     |
|-----------------------|----------------------------------------------------------|-----|
| Kasolato<br>Ngetsaek  | Aspértalment   Angelosier   Petrika                      | - 1 |
|                       | Peputahian jernetigt Standardism Standardish Standardish |     |
| <u>_</u>              | Uj fajl megyntára<br>Pájl megyntása könyvtárból          |     |
| • 🖾                   | Projektműveletek                                         |     |
| nu jeda Coli          |                                                          |     |
|                       |                                                          |     |
|                       |                                                          |     |

2. ábra. Megnyitás ablak

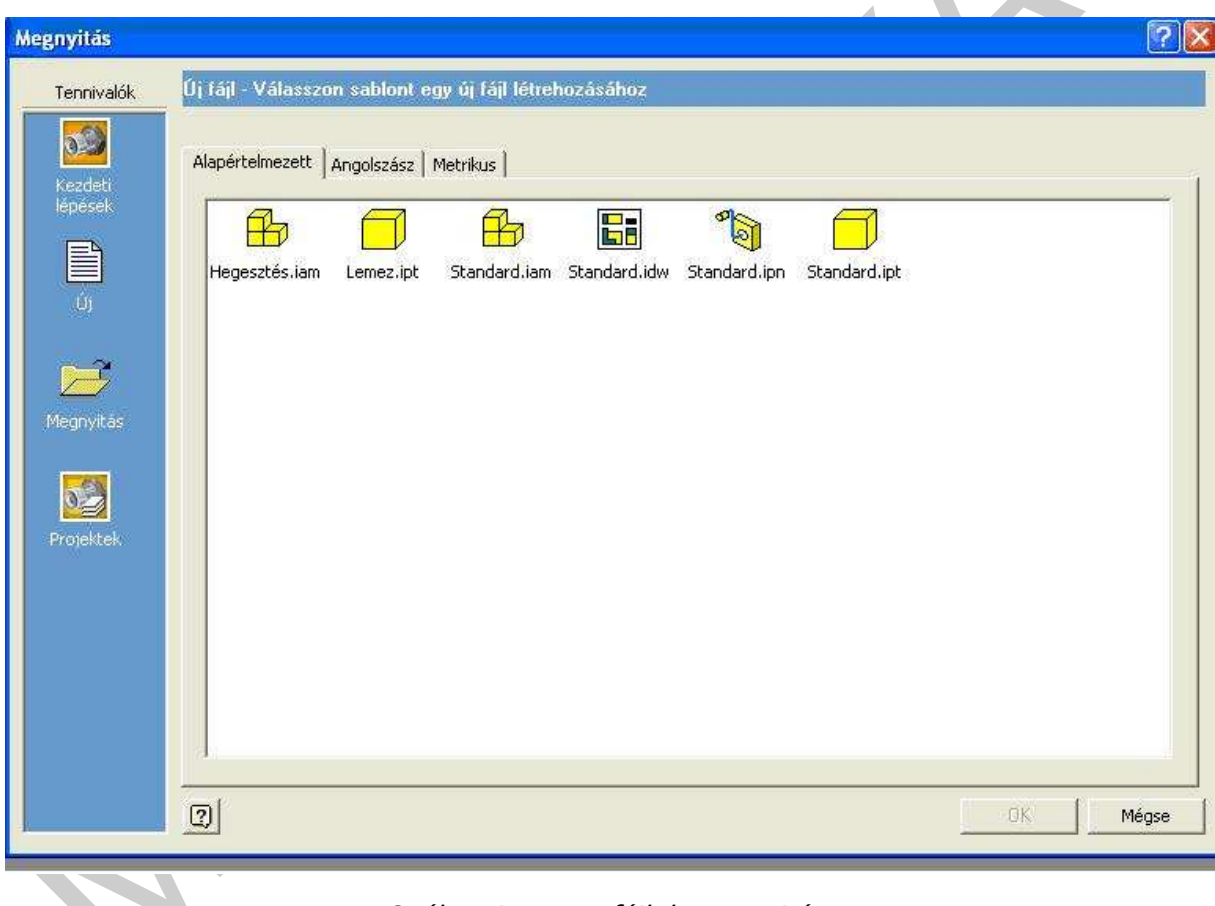

3. ábra. Inventor fájlok megnyitása

A megnyitás ablak bal oldali mezőjéből megnyitható új fájl, vagy meglévő fájl könyvtárból.

A projektek ikonra kattintva végezhetők el a projektbeállítások. A projektek a tervezési adatok tárolási helyei. A projektvarázsló segítségével hozhatjuk létre a projektet típusát, nevét, a munkacsoportot vagy munkatér, és az elemtár neve.

A projekt az Inventor fájlok közötti kapcsolatok logikai felépítését adja meg, és fájlok között kapcsolatokat tart fenn. Minden projekt tartalmaz egy kezdő mappát, egy olyan projektfájlt, mely a projektben levő fájlok helyének útvonalait rögzíti. Annyi projektet hozhatunk létre, amennyi szükséges a feladat elvégzéséhez. Minden projekt projektfájlját annak kezdőmappájában kell fenntartania. A Projektmappa nevű mappa tartalmazza az összes, felhasználók által használt projektfájl parancsikonjait. A projektfájlt (ipj) alapértelmezés szerint a Dokumentumok mappába található.

#### Egyfelhasználós projekt létrehozásának menete

- Az Inventor indítása
- A megnyitás párbeszédpanelben kattintás Projektek > Új nyomógomb a Projektvarázsló megindítása
- Kattintás az Egyfelhasználós projekt névre, majd a tovább gombra
- A projekt elnevezése, majd helyezze el Tallózással. Válasszon elemtárat és adja hozzá a projekthez.
- Keresési útvonalak beállításai: Válassz a Faj>Projektek menüpontot! Válassza ki a módosítandó projektet! A keresési útvonalra két kattintás és választhat.

A vízszintes ikonsor bemutatja az Inventor fájltípusait, melyeket kiválasztás után kattintással nyithatunk meg. Testmodellezéshez válasszuk ki az >ipt< kiterjesztésű alkatrész modellező munkaablakot.

#### Alkatrész modellező munkaablak

Az alkatrész modellezés kezdő ablaka a vázlatkészítéshez alkalmazható. Négyzetrácsos megjelenésű. A műveletek az eszköztárakon, a paneltáron az áttekintőn és a helyi menükön érhetők el.

A legtöbb alkatrész létrehozása egy vázlattal kezdődik. A vázlat egy sajátosság profilja és a sajátosság létrehozásához szükséges bármely geometria (például egy elforgatási szög).

Minden vázlatgeometria a vázlatkörnyezetben kerül létrehozásra és módosításra a paneltár vázlatoló eszközeinek használatával. A vázlat hálója szabályozható, és a vázlatoló eszközökkel vonalak, spline görbék, körök, ellipszisek, ívek, téglalapok, poligonok és pontok rajzolhatók. Lekerekíthet sarkokat, meghosszabbíthat vagy metszhet görbéket, valamint eltolhat és kivetíthet geometriát más sajátosságokból.

Vázlat létrehozásához nyisson meg egy új alkatrészfájlt, válasszon ki egy vázlatoló eszközt, majd kezdje el a vázlatkészítést a grafikus ablakban! A vázlatkészítés során a különböző elemekhez automatikusan alkalmazhatunk kényszereket.

Például egy közel vízszintes vonalat rajzol, vízszintes kényszert, vagy ha a vázlatkészítés közben egy másik vonal végére kattint, ráeső kényszert alkalmaz a program. Az alkalmazott vázlatkényszerek módosíthatók vagy törölhetők. Kényszerek kézi módszerrel is hozzáadhatók a vázlatelemekhez. Egy adott vázlatoló eszközből történő kilépéshez kattintson a jobb gombbal, és válassza a Kész menüpontot, vagy nyomja meg az ESC billentyűt!

| 🗋 🔹 🚰 🔚 😰 🖓 🖓 Kiválasztás          | 🔹 🏦 Visszatérés | Frissítés | - | 0 8 |       | 4 🗄 | 0.0.    | · // • 100 - | <u>&gt;</u> ⊕ ₩ |
|------------------------------------|-----------------|-----------|---|-----|-------|-----|---------|--------------|-----------------|
| 2D vázlat nanel 💌 🛛 🚺              |                 |           | _ |     |       | -   |         |              |                 |
|                                    |                 |           |   |     | 4 1 4 |     | <u></u> |              |                 |
|                                    |                 | -         |   | -   | + + - |     | -       |              |                 |
| D Ív 3 popttal →                   |                 |           |   | _   |       | -   |         |              |                 |
| 🗖 Téglalap 2 ponttal 🔸             |                 |           |   |     |       |     |         |              |                 |
| TLekerekîtés +                     |                 |           |   |     |       |     |         |              |                 |
| 🕂 Pont, furatközéppont             |                 |           |   |     |       | -   |         |              |                 |
| 🕞 Poligon                          |                 | 8 1 1 1   |   |     |       |     |         |              |                 |
| /] Tükrözés                        |                 |           |   |     |       |     |         |              |                 |
| B Négyszögletes kiosztás           |                 |           |   |     | 1     |     |         |              |                 |
| 🖏 Poláris kiosztás                 |                 |           |   |     |       | 11  |         |              | و و و و و       |
| 🗇 Eltolás                          |                 |           |   |     |       |     |         |              |                 |
|                                    |                 |           |   |     |       |     |         |              |                 |
| 💦 Automatikus méretezés            |                 |           |   |     |       |     |         |              |                 |
| ➢ Hosszabbítás                     |                 |           |   | _   |       |     |         |              |                 |
| Mometszés E                        |                 |           |   |     |       |     |         |              |                 |
| Mozgatás                           |                 |           |   |     |       |     |         |              |                 |
| 🕑 Forgatás 🛛 📃 🛁 🛁                 |                 |           | _ |     |       |     |         |              |                 |
| V Merőleges 🔹                      |                 |           |   |     |       | _   |         |              |                 |
| 🗮 Kényszerek megjelenítése 🚽 🚽 🛶 🛶 |                 |           |   |     | -     |     |         |              |                 |
| 🔓 Geometria vetítése 👻             |                 |           |   |     | -     |     |         |              |                 |
| f., Paraméterek                    |                 |           |   |     |       |     |         |              |                 |
|                                    |                 |           |   |     |       |     |         |              |                 |
| X                                  |                 |           |   |     |       |     |         |              |                 |
| Modell 👻 😫                         |                 |           |   |     |       |     |         |              |                 |
| 7                                  |                 |           |   |     |       |     |         |              |                 |
| 🗇 Alkatrészi                       |                 |           |   |     |       |     |         |              |                 |
| Vázlat1                            |                 |           |   |     |       |     |         |              |                 |
| - 🙆 Alkatrész vége                 |                 |           |   |     |       |     |         |              |                 |
|                                    |                 |           |   |     |       |     |         |              |                 |
|                                    |                 |           |   |     |       |     |         |              |                 |

4. ábra Alkatrész modellező vázlatkörnyezet

Egy vázlat létrehozása vagy módosítása a vázlatkörnyezetben történik. A vázlat hálója szabályozható, és a vázlatoló eszközökkel vonalak, spline görbék, körök, ellipszisek, ívek, négyszögek, poligonok és pontok rajzolhatók.

Egy új alkatrészfájl megnyitásakor a vázlatkörnyezet aktív. A 2D vázlat nyomógomb kiválasztásra kerül, és a vázlatoló eszközök elérhetővé válnak a vázlatkészítésre használható vázlatsíkkal együtt.

A vázlatkészítés munkaablak bal oldalán a síkbeli ábrázolás parancskiadása történhet, a kívánt parancsra kattintással.

A parametrikus módszer lehetővé teszi, hogy a síkidom vázlatos képét kényszerek alkalmazásával a kívánt formára és méretre alakítsuk. Elemezze a vázlatgeometriát, és ha szükséges, válassza ki a megfelelő geometriai kényszert a Paneltárból vagy a Vázlat eszköztárból

Válasszuk a vonal parancsot kattintással. Rajzoljuk egy síkidomot , melynek formája és mérete közelíti az előírtakat.

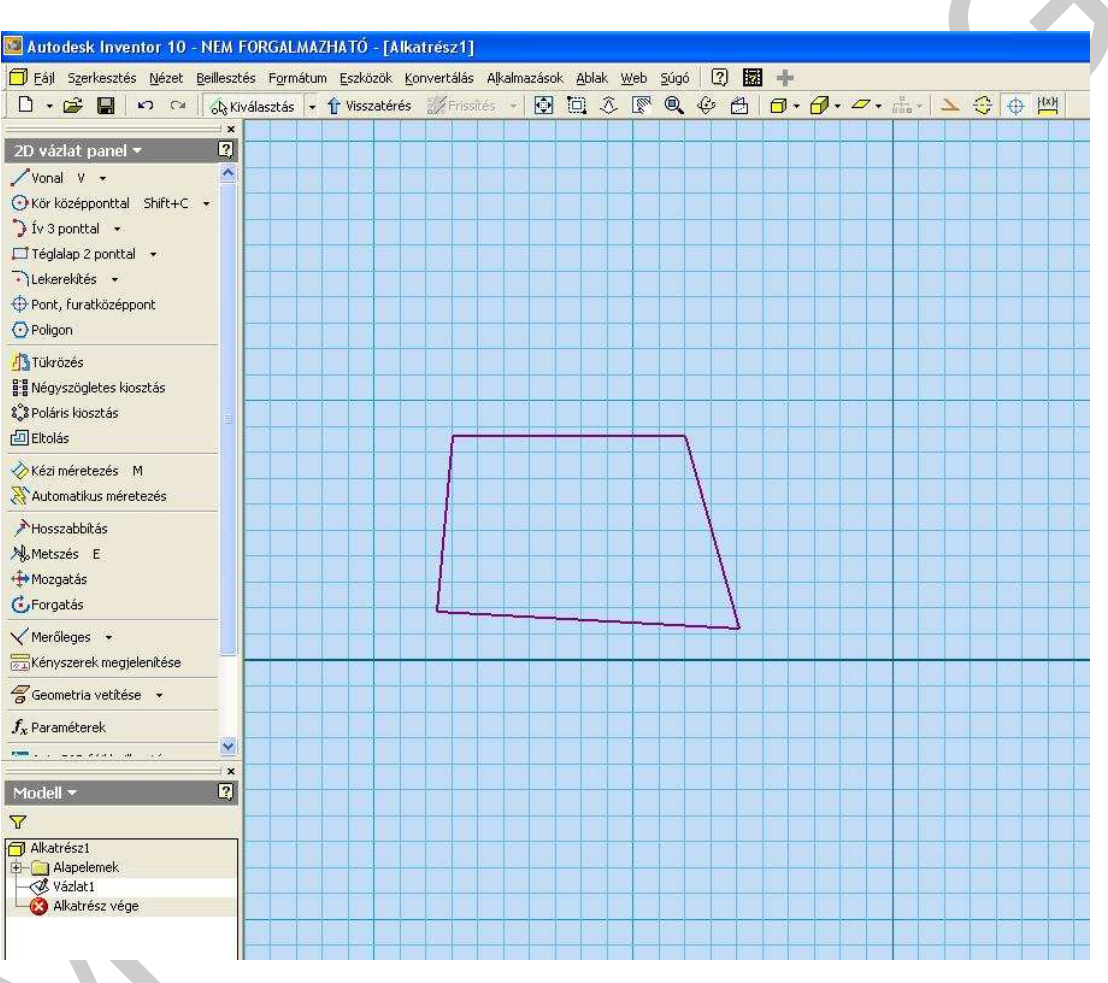

5. ábra síkidom rajzolása a mért és forma jó közelítésével

A méretkényszerek alkalmazásával alakítsuk a kívánt méretre a síkidomot. Ehhez kattintsunk a 2D vázlat panel a kézi méretezés parancsra. A síkidom méretezni kívánt oldalára kattintva, az kipirosodik és vontatással megjelenik a valós méret, mely átírható a kívánt méretre. A zöld pipára kattintva, az oldal a kívánt méretre változik 6. ábra

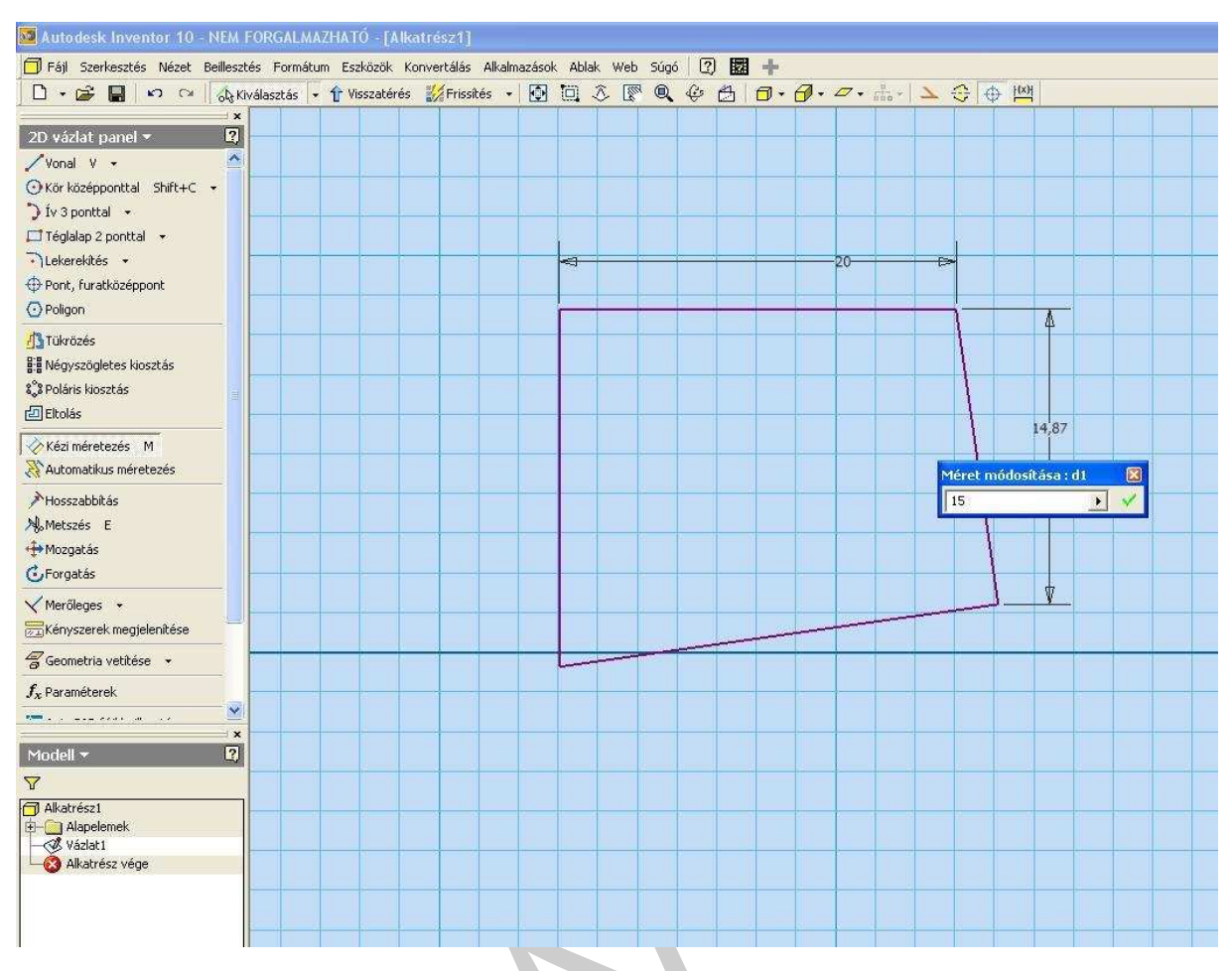

6. ábra Méretek beállítása méret-kényszerekkel.

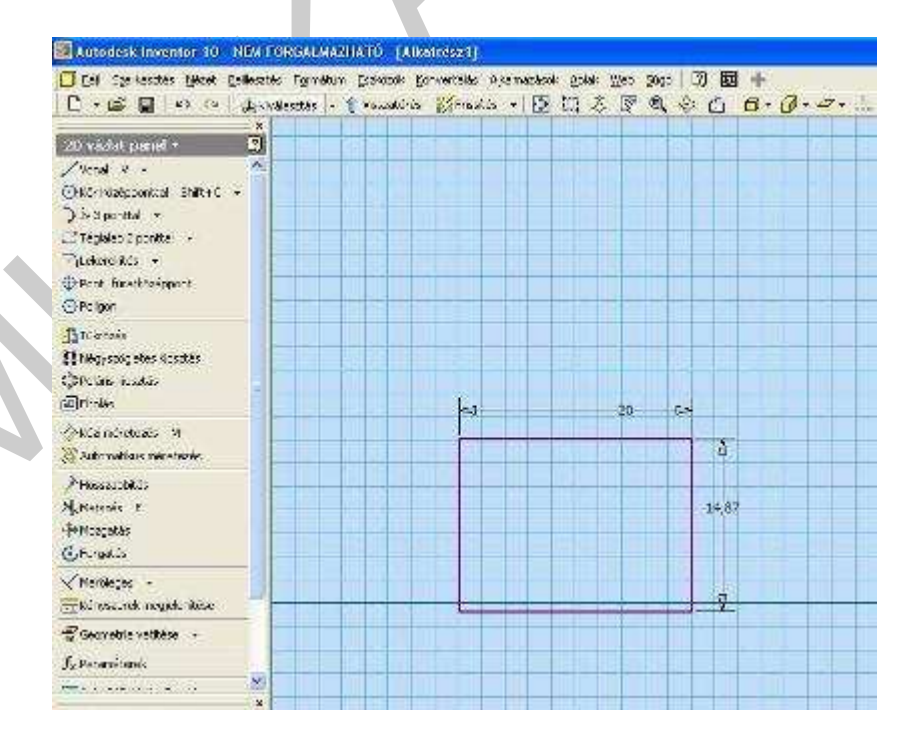

7. ábra. Forma beállítása merőleges kényszerrel

A síkidom méretének és formájának beállítását követően a létrehozott parametrikus vázlat kihúzásával, forgatásával, söprésével, pásztázásával és spirállá alakításával térbeli modellé alakítható.

|                                                                                                    | Image: Second contract opticity       Image: Second contract opticity       Image: Second contract opticity <t< th=""></t<> |
|----------------------------------------------------------------------------------------------------|----------------------------------------------------------------------------------------------------|
| Image: Shift+F         Detörés         Shift+K         Itap mozgatása         Klökési ferdeség         Klökési ferdeség         Klökési ferdeség         Klökési ferdeség         Klökési ferdeség         Klökési ferdeség         Klökési ferdeség         Kettéosztás         Kettéosztás         Határvonal fölt         Felületfoltozás         Lapski lecserélése         Vastagítás/Eltolás         Dombornyomat         IMiMatrica |                                                                                                    |
|                                                                                                    | 14.87                                                                                                    |

A lépések megismétlésével további sajátosságok hozhatók létre, választhatja az egyesítés, kivágás vagy közös rész műveleteket az alkatrész befejezéséhez.

A vázlatalapú alkatrész-sajátosságok a vázlatgeometriától függnek. Az alkatrész első sajátossága, a bázissajátosság, általában egy vázlaton alapuló sajátosság.

| Frissités   Raszter   Minden kényszer megjelenítése   Vonal létrehozása   Véret létrehozása   Kényszer létrehozása   Sajátosság létrehozása   Takaró részek elrejtése   F7   Méret megjelenítése   Mérés   Vázlatelemzés   Előző nézet   F5   Izometrikus nézet                                                                                                   | Vázlat befejezése        |                 |      |   |            |  |
|----------------------------------------------------------------------------------------------------|--------------------------|-----------------|------|---|------------|--|
| Raszter<br>Minden kényszer megjelenítése F8<br>Vonal létrehozása V<br>Méret létrehozása +<br>Sajátosság létrehozása +<br>Takaró részek elrejtése F7<br>Méret megjelenítése +<br>Mérés +<br>Mérés +<br>Mérés +<br>Sajátosság létrehozása +<br>Takaró részek elrejtése F7                                                                                           | Frissités                |                 |      |   |            |  |
| Minden kényszer megjelenítése       F8         ✓ Vonal létrehozása       V         ➢ Méret létrehozása       ×         Sajátosság létrehozása       ×         Sajátosság létrehozása       ×         Takaró részek elrejtése       F7         Méret megjelenítése       ×         Mérés       ×         Vázlatelemzés       F5         Izometrikus nézet       F6 | Raszter                  |                 |      |   |            |  |
| Vonal létrehozása       V         Méret létrehozása       ×         Sajátosság létrehozása       ×         Takaró részek elrejtése       F7         Méret megjelenítése       ×         Mérés       ×         Vázlatelemzés       F5         Izometrikus nézet       F6                                                                                           | Minden kénysze           | r megjelenítésa | e F8 | - |            |  |
| <ul> <li>Méret létrehozása</li> <li>Kényszer létrehozása</li> <li>Sajátosság létrehozása</li> <li>Takaró részek elrejtése</li> <li>F7</li> <li>Méret megjelenítése</li> <li>Mérés</li> <li>Vázlatelemzés</li> <li>Vázlatelemzés</li> <li>Előző nézet</li> <li>F5</li> <li>Izometrikus nézet</li> <li>F6</li> </ul>                                                | 🖊 Vonal létrehozá        | sa              | ۷    |   |            |  |
| Kényszer létrehozása   Sajátosság létrehozása   Takaró részek elrejtése   F7   Méret megjelenítése   Mérés   Mérés   Vázlatelemzés   Vázlatelemzés   Előző nézet   F5   Izometrikus nézet                                                                                                    | 🤣 Méret létrehozá        | isa             |      | - |            |  |
| Sajátosság létrehozása +<br>Takaró részek elrejtése F7<br>Méret megjelenítése +<br><u>M</u> érés +<br>Vázlatelemzés<br>Előző nézet F5<br>Izometrik <u>u</u> s nézet F6                                                                                                    | Kényszer létreh          | ozása           |      |   |            |  |
| Takaró részek elrejtése     F7       Méret megjelenítése     •       Mérés     •       Vázlatelemzés     •       Előző nézet     F5       Izometrikus nézet     F6                                                                                                    | Sajátosság létre         | ehozása         |      | • |            |  |
| Méret megjelenítése<br><u>M</u> érés<br>Vázlatelemzés<br>Előző nézet<br>Izometrik <u>u</u> s nézet<br>F6                                                                                                    | Takaró részek e          | lrejtése        | F7   |   |            |  |
| Mérés  Vázlatelemzés Előző nézet F5 Izometrikus nézet F6                                                                                                    | Méret megjelen           | ltése           | 80   | • |            |  |
| Vázlatelemzés<br>Előző nézet F5<br>Izometrik <u>u</u> s nézet F6                                                                                                    | <u>M</u> érés            |                 |      | • |            |  |
| Előző nézet     F5     Izometrik <u>u</u> s nézet     F6                                                                                                    | Vázlatelemzés            |                 |      |   | <b>+</b> X |  |
| Izometrik <u>u</u> s nézet F6                                                                                                    | 🗾 Előző nézet            |                 | F5   | _ |            |  |
| 21062501623224762562562527111 16286                                                                                                    | Izometrik <u>u</u> s néz | et              | F6   |   |            |  |
| Eljárás <u>o</u> k                                                                                                    | Eljárás <u>o</u> k       |                 |      |   |            |  |

9. ábra Modellező ablak, kihúzás

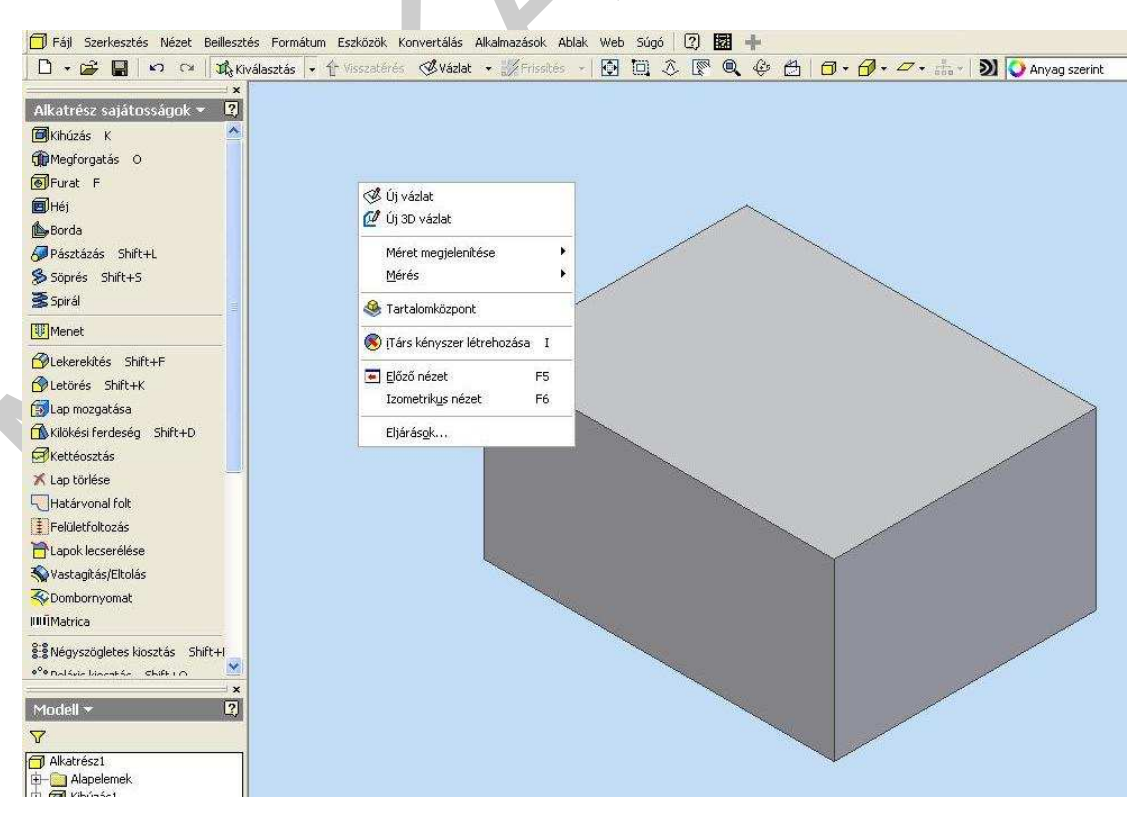

10. ábra. Egyik lapján, vázlat készíthető

Kiválaszthatja egy már meglévő alkatrész egyik lapját, és vázlatokat készíthet rajta. A vázlat a megadott derékszögű ráccsal jelenik meg. Ha egy hajlított felületre vagy egy felülettel bizonyos szöget bezáróan kíván sajátosságot szerkeszteni, akkor először egy munkasíkot kell szerkesztenie.

Szerkeszt egy olyan sajátosságot, amelynek két vagy több vázlatprofilja több alkatrészlapra vagy munkasíkra van felvázolva. Átmenetet képez a profilok között, közben görbe útvonalat is követhet.

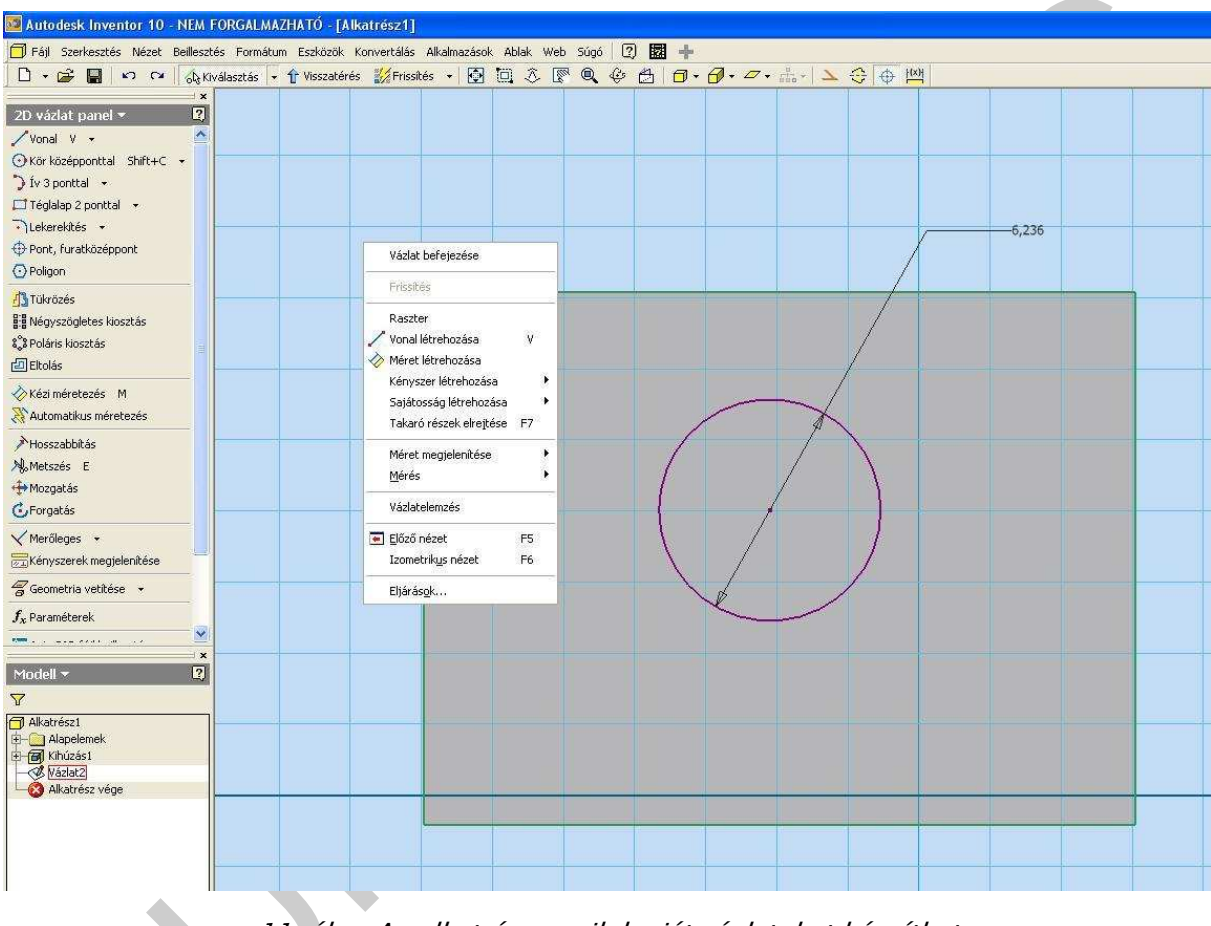

11. ábra Az alkatrész egyik lapját vázlatokat készíthet

A vázlat befejezésével visszalépünk a modellező térbe, ahol a kihúzás alkatrész sajátosság kijelölésével létrehozható az átmenő furat. További alkatrész sajátosságok – letörés, menet – alkalmazásával megkapjuk az alkatrész méret és alakpontos térbeli modelljét

76 | 3. fejezet Elhelyezett sajátosságok létrehozása és szerkesztése Elhelyezett sajátosságok hozzáadása

Az elhelyezett sajátosságok olyan alapvető mérnöki sajátosságok, amelyek nem igényelnek vázlatot az Autodesk Inventor® programmal történő létrehozáskor. E sajátosságok létrehozásakor általában csak a helyet és néhány méretet kell megadni. A szabványos elhelyezett sajátosságok a héj, a lekerekítés, a letörés, a kilökési ferdeség, a furat és a menet.

Az alábbiak példák az Alkatrész sajátosságok paneltárban található elhelyezett sajátosság eszközökre:

Lekerekítés: Elhelyez egy lekerekítést a kiválasztott élen.

- Letörés: Letöri az éles éleket. Anyagot távolít el egy külső élről, és anyagot adhat egy belső élhez.
- Furat: Egy meghatározott furatot helyez egy alkatrészbe.
- Menet: Szabályos és kúpos orsó- és anyamenetet hoz létre az alkatrészen.
- Héj: Létrehoz egy üreges alkatrészt a megadott falvastagsággal.
- Négyszögletes kiosztás: A sajátosságok egy négyszögletes kiosztását hozza létre.
- Poláris kiosztás: A sajátosságok egy poláris kiosztását hozza létre.
- Sajátosság tükrözése: Egy sík felhasználásával létrehoz egy tükörképet.

Az elhelyezett sajátosságok értékei párbeszédablakban adhatók meg, mint például a következő illusztrációban szereplő Furatok párbeszédablak.

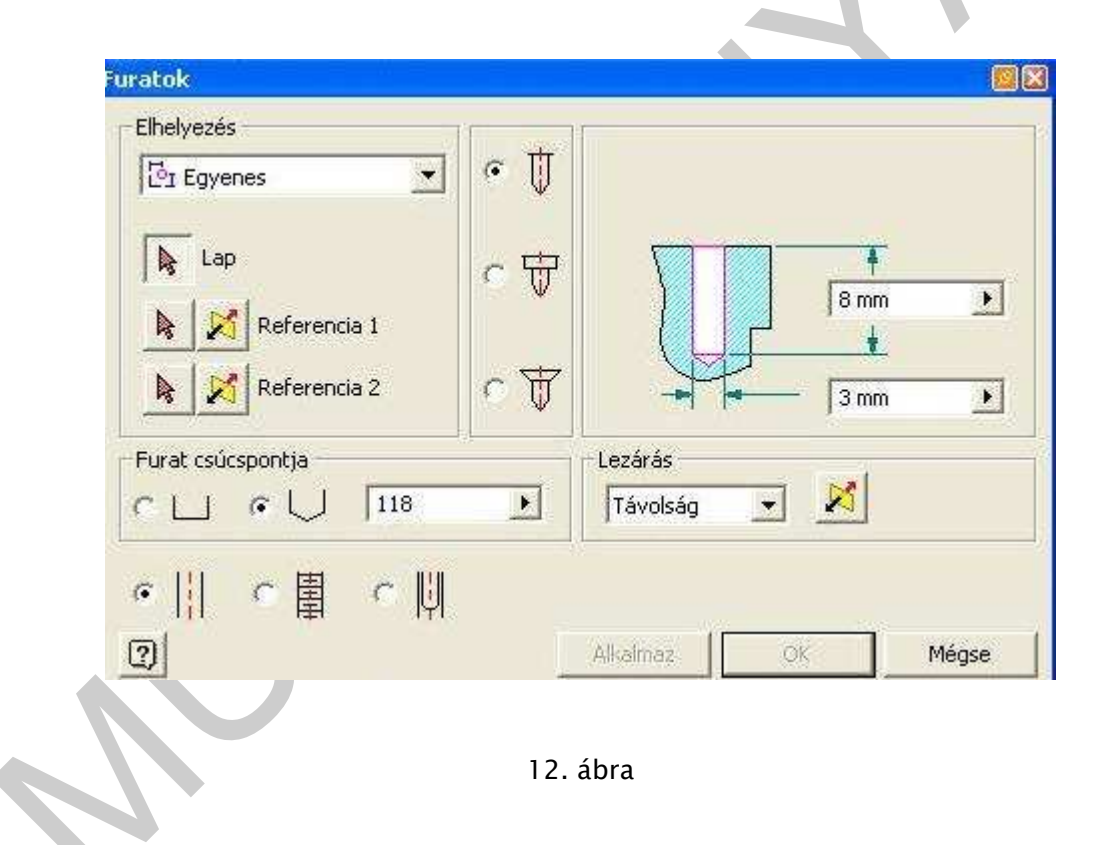

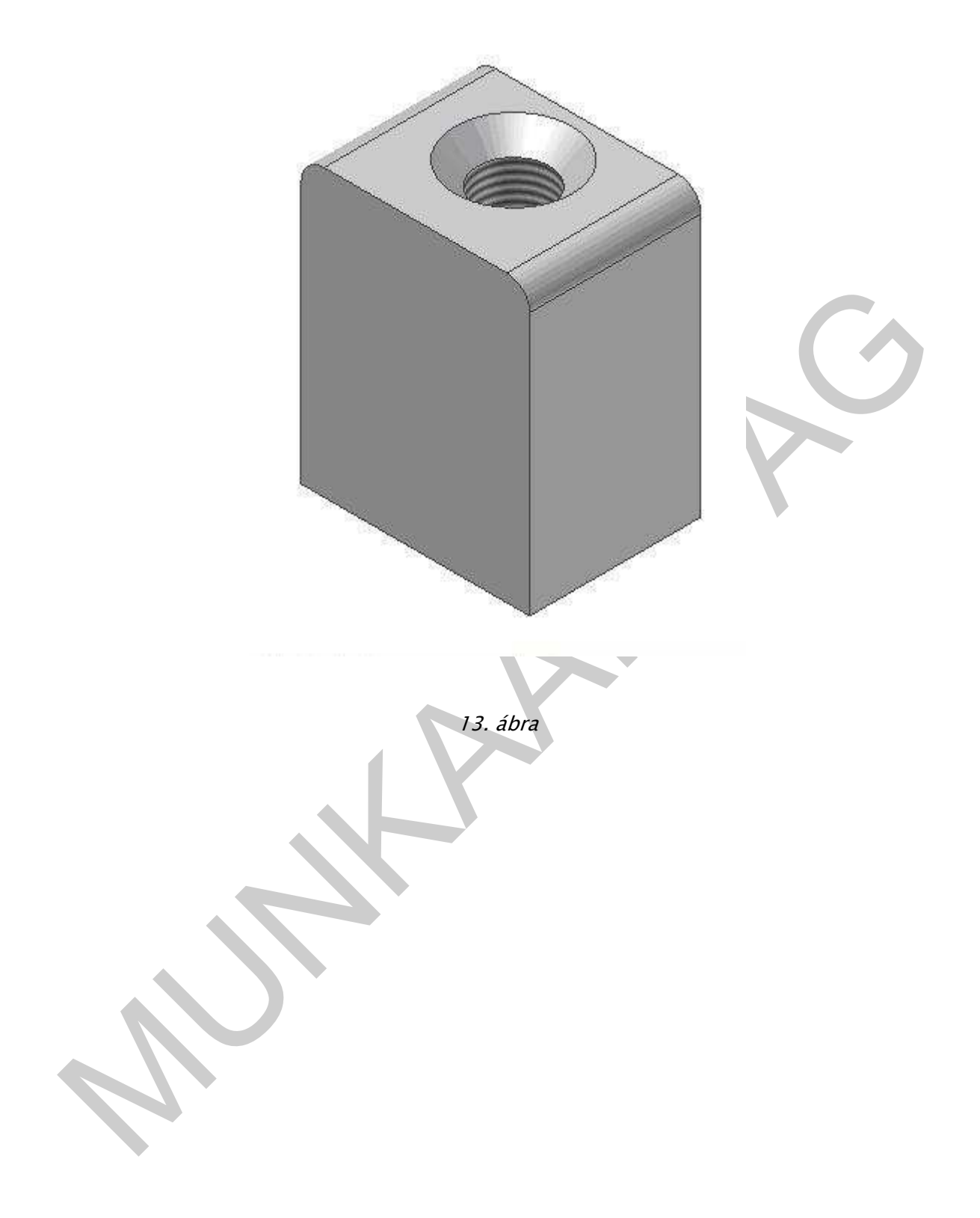

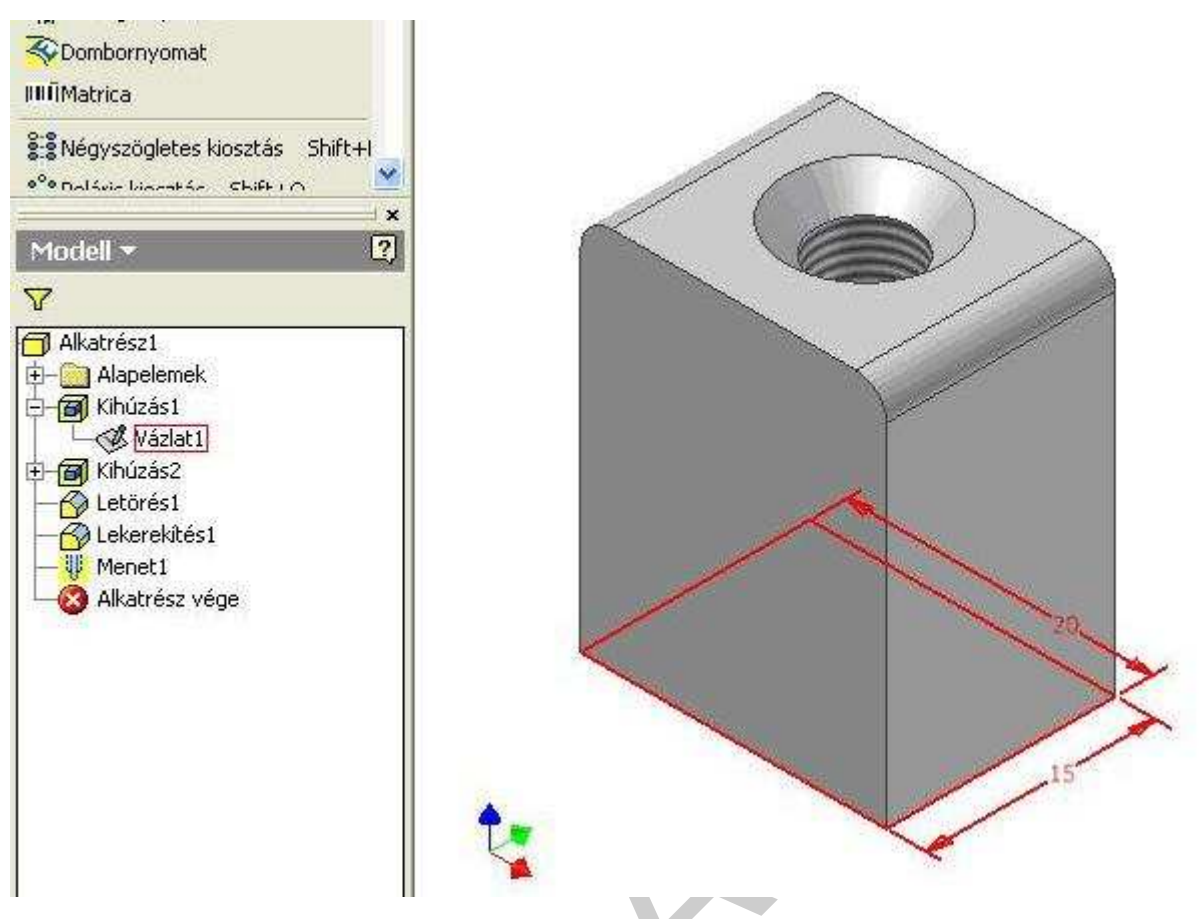

14. ábra. a vázlat méreteitnek megjelenítés

Egy alkatrész vázlat módosítása után lépjen ki a vázlatból, és az alkatrész automatikusan frissül.

#### Sajátosságok módosítása |

Kattintsunk az áttekintőben (a képernyő bal oldala) a kihúzás műveletre, majd a jobb gombbal megjeleníthető helyi menüben a sajátosságok módosítására. A megjelenő kihúzás ablakban módosítsuk a hasáb magasságának értékét az igénynek megfeleltetve.13. 14. ábra

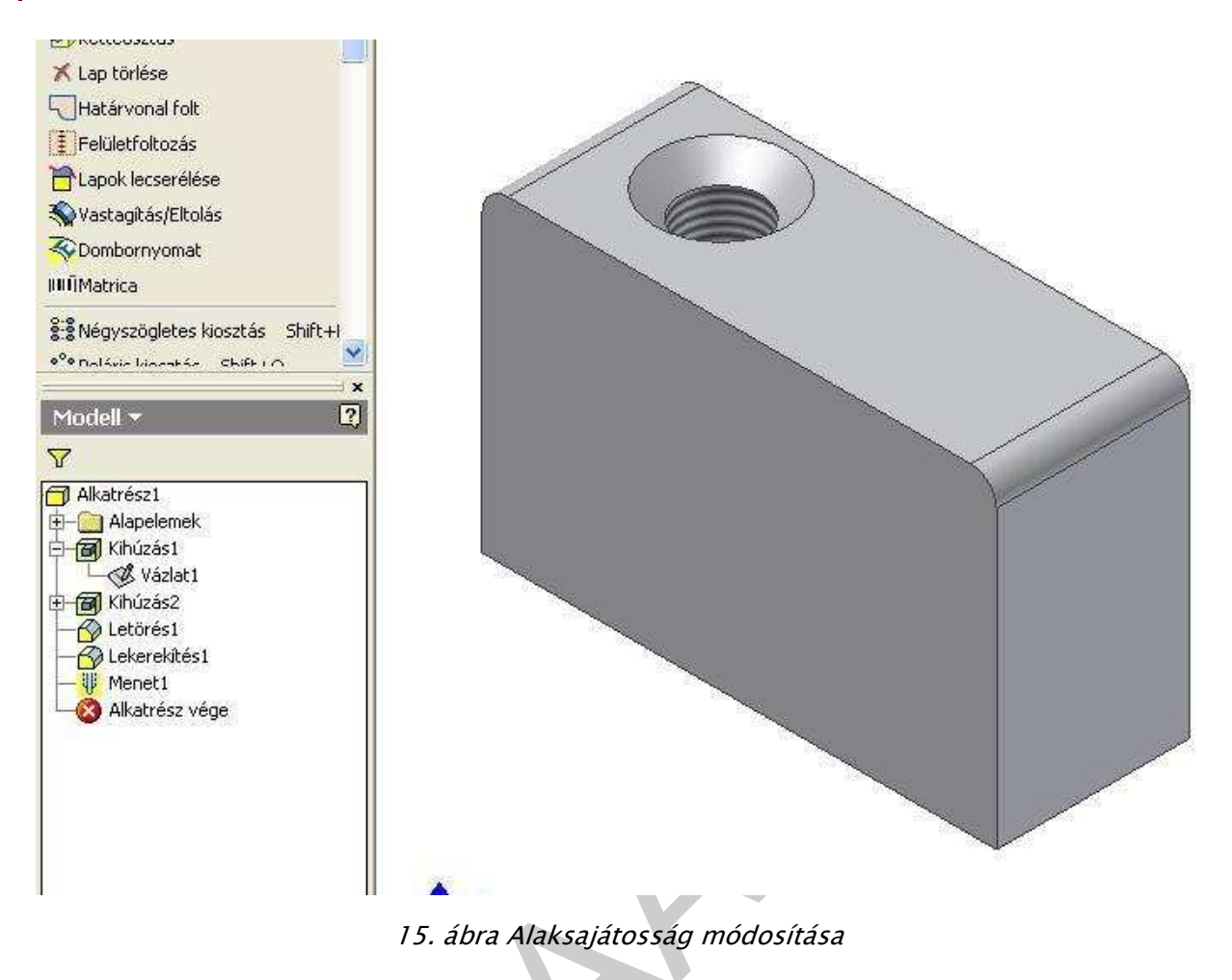

**Egy sajátosság vázlat méretezésének módosítása** Megjeleníti a vázlat méreteit, így már azok módosíthatók

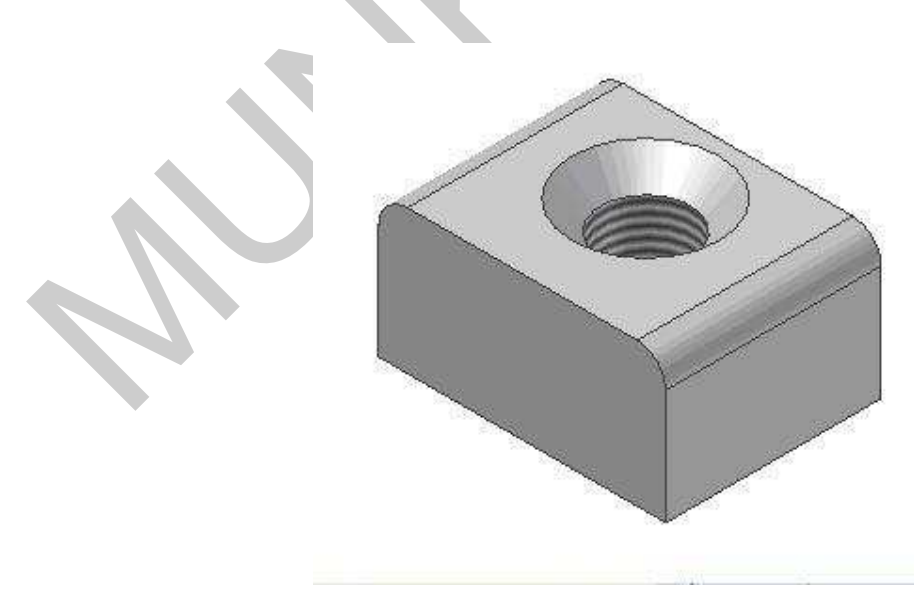

16. ábra Eredeti lkatrész modell

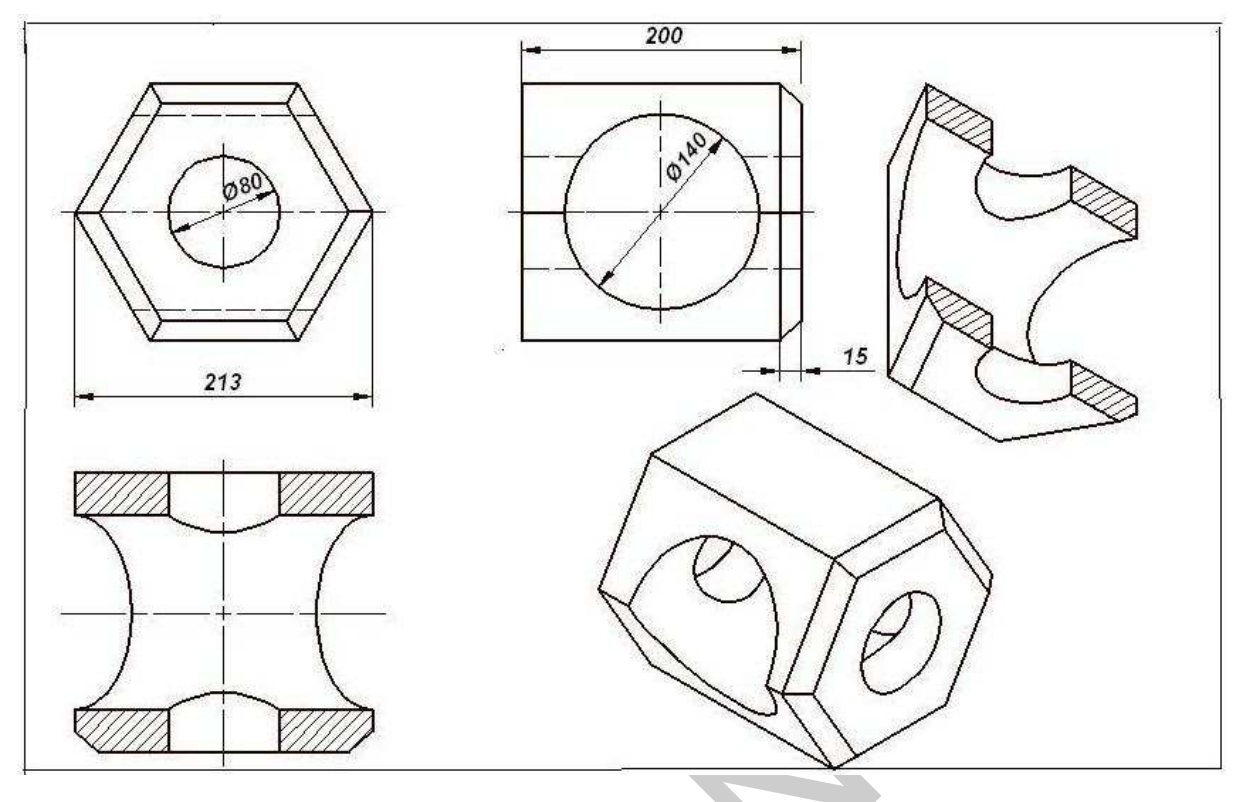

17. ábra

2. Szerkesszük meg a szabványos alkatrész alapján a tárgy modelljét! (17. ábra)

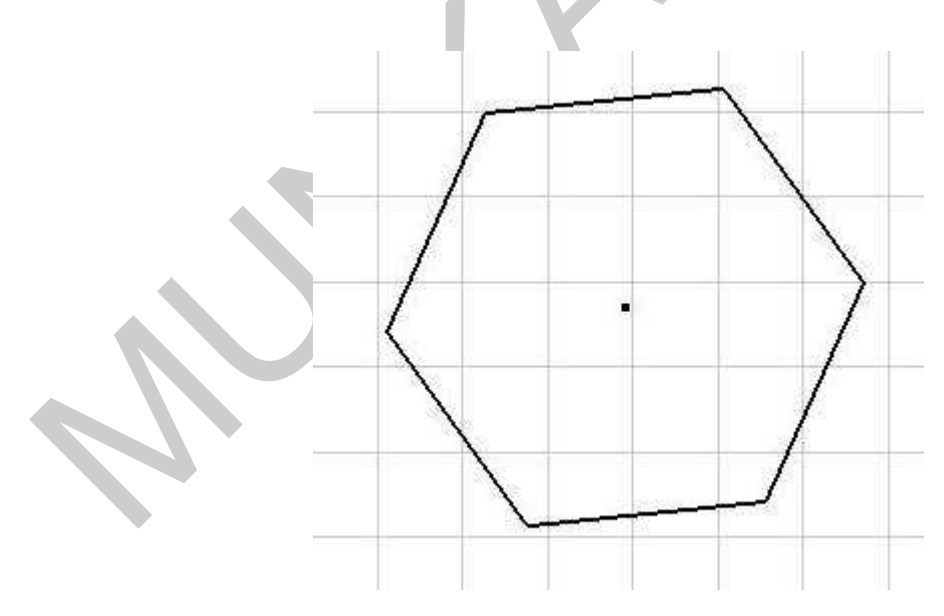

18. ábra Szabályos hatszög rajzolása >Poligon< paranccsal.

Nyissuk meg az >ipt< fájlt a vázlatgeometria megszerkesztéséhez, a műveleti parancsokat a 2 D panelról adjuk

Szerkesszünk szabályos hatszöget a >poligon< paranccsal tetszés szerinti méretben és elhelyezésben. (18. ábra)

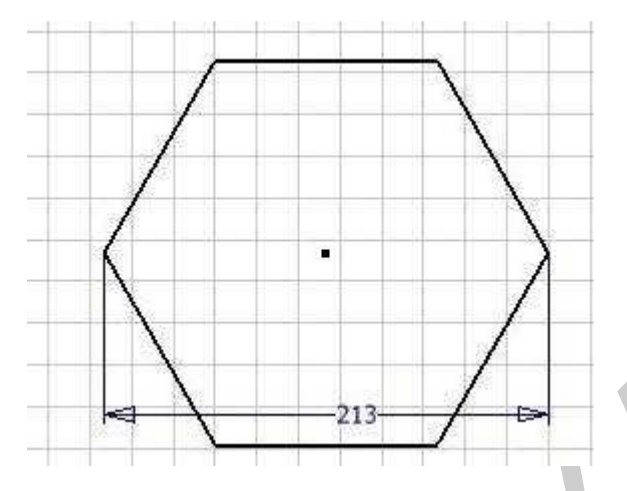

19. ábra Kialakítás kényszerekkel

Kényszerezzük a síkidomot a kívánt méret és forma eléréséhez. Elsőként a >Vízszintes<kényszert válasszuk ki, majd a: >kézi méretezés< segítségével a hatszög csúcstávolságát kijelölve a megjelenő méretet a megadott méretre módosíthatjuk (18. ábra)

16

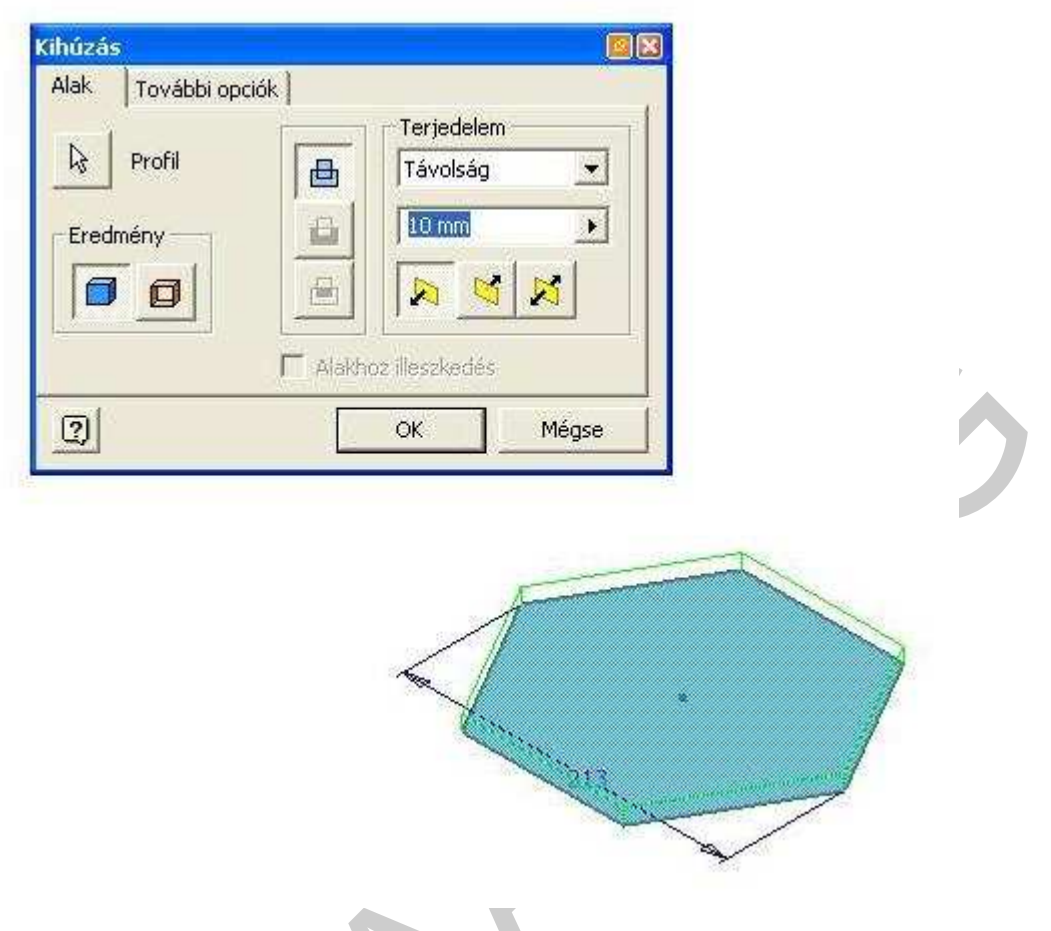

20. ábra Kihúzás párbeszédablak

Lépjünk ki a vázlat munkaablakból a helyi menü >Vázlat befejezése< paranccsal és a megjelenő modellező munkaablakot a helyi menü >Izometrikus nézet<parancsával állítások át.

A képernyő bal oldalán eltűnt a 2D panel és helyette megjelentek az Alkatrész sajátosságok. Kattintsunk a >Kihúzás< sajátosságra. Megjelenik a Kihúzás ablak, melyen beállíthatjuk a kívánt opciókat és értékeket.

![](_page_18_Picture_1.jpeg)

A kihúzandó profil kiszíneződik. A kihúzás távolságához adjuk meg a rajzon előírt 200 mmt, majd OK-ra kattintás. A szabályos hatszögalapú hasáb képe megjelenik. (21. ábra)

![](_page_18_Figure_3.jpeg)

22. ábra Kör rajzolása vázlat ablakban.

A további alaksajátosságok, melyeket alkalmazni kell az alkatrész megjelenítéséhez:: Letörés és a Furat.

A műveletek elvégzéséhez jelen esetben térjük vissza a vázlat munkaablakba >Új vázlat<paranccsal. Kattintsunk a legördülő menü> Ránézés <parancsra és jelöljük ki a test hatszög lapját. A szabályos hatszög középpontjának kijelölése után megrajzolhatjuk a kört és méretkényszerrel a már megismert módon méretre állítjuk (21. ábra)

![](_page_19_Figure_2.jpeg)

24. ábra Vizszintes furat rajzolása és méretezése

A 140 mm átmérőjű vízszintes furat elkészítéséhez ismételten vissza kell térni a vázlat munkaablakba. Helyi menü (jobb gomb) Új vázlat<, majd >Ránézés< Az oldallap ezután kerül olyan helyzetbe, hogy arra megrajzolhassuk a kört. 24. ábra

![](_page_20_Picture_2.jpeg)

25. ábra Kihúzás párbeszédablak

Jobb gomb >Vázlat befejezése > Izometrikus nézet > Kihúzás! A kivágás opcióra kell kattintani a kihúzás profiljának kijelölése után.

| Fredmény - |                     |          |    |
|------------|---------------------|----------|----|
|            |                     | <u> </u> |    |
|            |                     |          | ~~ |
| <u></u>    | Alakhoz illeszkedés | Méara    |    |
| -21        |                     | Miegse   |    |

#### 26. ábra kihúzás profil kijelölése

Válasszuk ki az alkatrész sajátosságok panelen a >Letörés< alaksajátosságot. A megjelenő párbeszédablakban beállíthatjuk a kívánt opciókat. Jelöljük ki a letörendő éleket.

![](_page_21_Picture_4.jpeg)

27. ábra Kész munkadarab letörés nélkül

![](_page_22_Picture_1.jpeg)

#### 28. ábra Kész munkadarab letöréssel

Az elkészült modell hibás! A letörés a rajzon megadott 15 mm helyett csak 2 mm-es!

A parametrikus modellező CAD szoftverekkel a digitális modelleket nemcsak megjeleníthetjük, hanem bármikor módosíthatjuk, így biztosítva a megrendelő elvárásait.

#### Alaksajátosságok módosítása

Kihúzás alaksajátosságot és vázlatot már módosítottunk (14, 15. ábra) Most a letörés alaksajátosság méretét kell megváltoztatni

Kattintsunk az áttekintőben a letörés műveletre, majd a jobb gombbal megjeleníthető helyi menüben a sajátosságok módosítására.

![](_page_23_Figure_1.jpeg)

30. ábra Letörés értékének módosítása

OK

Mégse

>>

-

2

A megjelenő letörés ablakban módosítsuk a letörés méretszámát 2-ről 15-re. A piros jelek mutatják a módosuló éleket és a méretre is utalnak.

![](_page_24_Picture_1.jpeg)

31. ábra Mósosítás az alkatrészrajz szerint.

# TANULÁSIRÁNYÍTÓ

Megismertük a parametrikus tervezés alapfogalmait és alapeljárásait az alkatrészek modellezéséhez.

A következő füzetben az összeállítási rajzok modellezését és a rajzi nézetek generálását fogjuk megismerni.

Foglaljuk össze a műszaki rajz alapján digitálisan megjeleníthető modellek létrehozásának számítógépes környezetét, melyben a felaDATOKAT MEG FOGJUK OLDANI

**Szoftverek:** Olyan CAD szoftverek, melyek parametrikus tervezést tesznek lehetővé. Jellemzőik:

- Az alkatrészek létrehozásakor készített vázlatok kényszerekkel és parametrikus méretekkel határozhatók meg.
- Ugyancsak parametrikus méretek szerint hozhatók létre a különböző alaksajátosságok is.
- Az alkatrészmodelleknek így a későbbiekben bármikor tetszőleges mértékben változtathatjuk méreteit és alaksajátosságait, mely módosítások az összeállításokban is megjelennek.

Munkaablakok: Ebben a füzetben kettővel ismerkedhettünk meg

- Vázlatgeometria elkészítésének munkaablaka, melynek része a 2D vázlatpanel a vázlatsajátosságokkal.
- A 3D munkaablak, mely az alaksajátosságok panelt tartalmazza.

Párbeszédablakok: Az alaksajátosságokhoz nyílnak meg a opciók megadásához

**Helyi menü**: Jobb gombbal megjeleníthető. Vigyázat! A parancsok nem enterrel zárhatók le, hanem a helyi menü >kész< parancsával.

Legördülő menük: parancsok és beállítások kiadására szolgálnak

Eszköztárak: Megjeleníthetők szükség szerint ikonsorokkal.

**Áttekintő**: az alkatrész létrehozásának műveleteit rögzíti, innét adhatók ki az alaksajátosságok.

A testmodellezés parametrikus környezetben elvégezhető szerkesztési eljárásait feladatok megoldásának sokféleségével , változatos feladatokon való gyakorlással sajátíthatjuk el

Javasoljuk, hogy szerkessze meg a következő szabványos alkatrészrajzok térbeli formáját az eddig megismert eljárások alkalmazásával.

Egy feladat fázisrajzai megtalálhatók ebben a füzetben. Javasoljuk, hogy ezt a feledatot oldjuk meg először, ha ez sikerül akkor a másik két feladatot önállóan is meg lehet oldani

Mindhárom feladatban a megismert vázlatgeometriák elkészítését és az alkatrészsajátosságok elhelyezését gyakorolhatjuk, ellenőrizve azt, hogy mennyire sikerült megérteni a parametrikus CAD alkalmazásokat alkatrészrajzok készítésénél.

Az alkatrészek szabályos mértani testekből építhetők fel. Mielőtt a szerkesztést elkezdenénk, elemezzük a munkadarabot és próbáljuk önállóan is meghatározni a műveleti sorrendet.

# ÖNELLENŐRZŐ FELADATOK

1. feladat Készítse el a megadott szabványos alkatrészrajz alapján az alkatrész modelljét! Kövesse a 2. fejezet lépéseit4

![](_page_26_Figure_3.jpeg)

32. ábra

![](_page_27_Figure_1.jpeg)

2. feladat Készítse el a bemutatott szabványos alkatrészrajz alapján az alkatrész modelljét!

3. feladat Készítse el a bemutatott szabványos alkatrészrajz alapján az alkatrész modelljét

![](_page_28_Figure_2.jpeg)

![](_page_28_Figure_3.jpeg)

![](_page_28_Figure_4.jpeg)

![](_page_28_Figure_5.jpeg)

R18

![](_page_28_Figure_6.jpeg)

# MEGOLDÁSOK

![](_page_29_Picture_2.jpeg)

35. ábra

![](_page_30_Figure_1.jpeg)

![](_page_31_Picture_1.jpeg)

![](_page_32_Figure_0.jpeg)

37. ábra

# IRODALOMJEGYZÉK

### FELHASZNÁLT IRODALOM

- Autodesk Inventor 10 Kézikönyv (kezdeti lépések) Autodesk2005
- Autodesk Inventor Súgó

## AJÁNLOTT IRODALOM

- Pintér Miklós AUTODESK INVENTOR 6 TANKÖNYV ÉS PÉLDATÁR Computerbooks
- dr. Varga Tibor Autodesk Inventor 2008, 2009, ...
- Fodor Gábor- Szentgyörgyiné Gyöngyösi Éva: Rajzoljunk CAD programmal Jedlik Oktatási Stúdió 2007

# A(z) 0557-06 modul 012-es szakmai tankönyvi tartalomeleme felhasználható az alábbi szakképesítésekhez:

| A szakképesítés OKJ azonosító száma: | A szakképesítés megnevezése           |
|--------------------------------------|---------------------------------------|
| 54 481 01 1000 00 00                 | CAD-CAM informatikus                  |
| 54 481 01 0100 31 01                 | Számítógépes műszaki rajzoló          |
| 54 581 01 0010 54 01                 | Földmérő és térinformatikai technikus |
| 54 581 01 0010 54 02                 | Térképésztechnikus                    |

A szakmai tankönyvi tartalomelem feldolgozásához ajánlott óraszám: 28 óra

A kiadvány az Új Magyarország Fejlesztési Terv TÁMOP 2.2.1 08/1–2008–0002 "A képzés minőségének és tartalmának fejlesztése" keretében készült. A projekt az Európai Unió támogatásával, az Európai Szociális Alap társfinanszírozásával valósul meg.

> Kiadja a Nemzeti Szakképzési és Felnőttképzési Intézet 1085 Budapest, Baross u. 52. Telefon: (1) 210–1065, Fax: (1) 210–1063

> > Felelős kiadó: Nagy László főigazgató